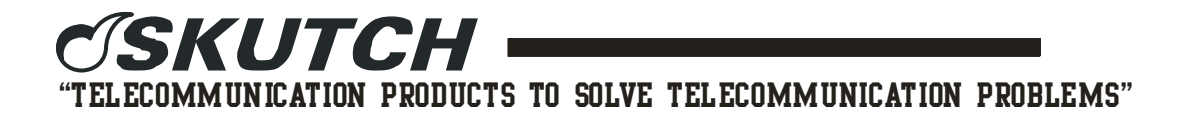

## Drag and Drop Instructions for D-11

8/8/07

1. Open Email software and select the email from your Dealer and locate the attached MP3 audio file..

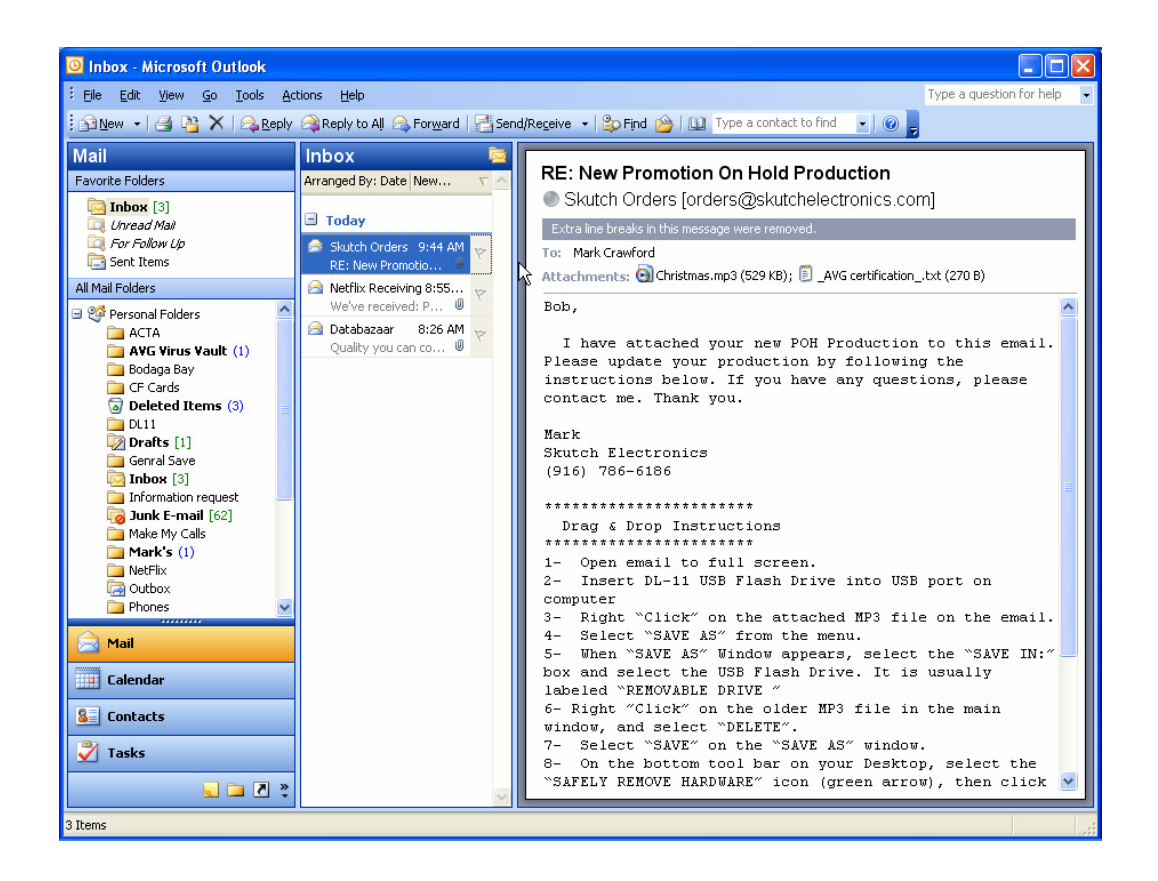

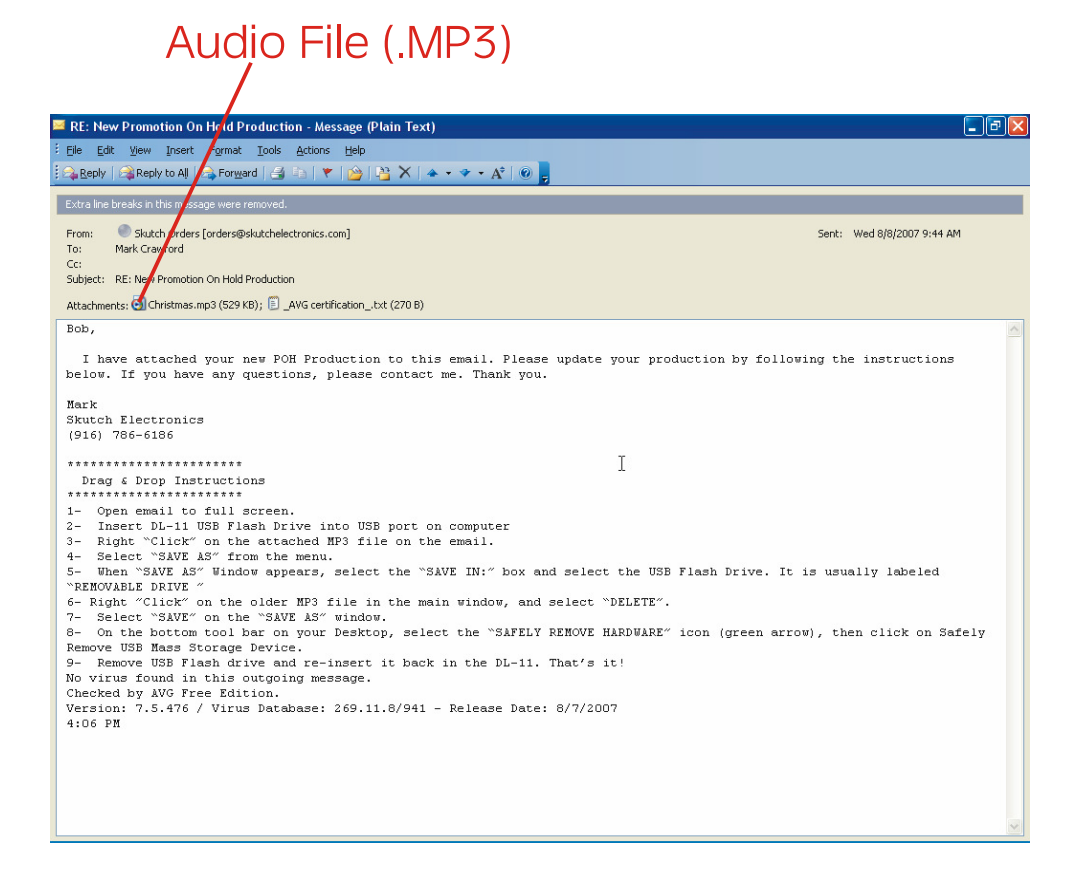

2. Insert the DL-11 USB Flash Drive into a USB port on your computer.

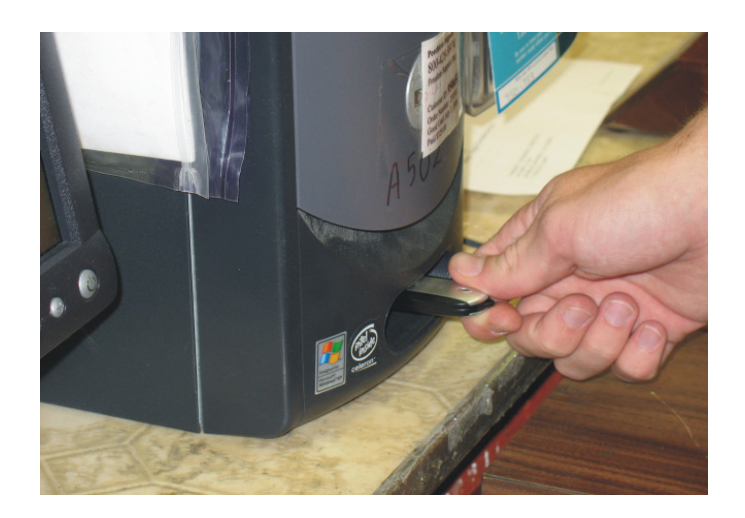

- 3- Right "Click" on the attached MP3 file on the email.
- 4- Select "SAVE AS" from the menu.

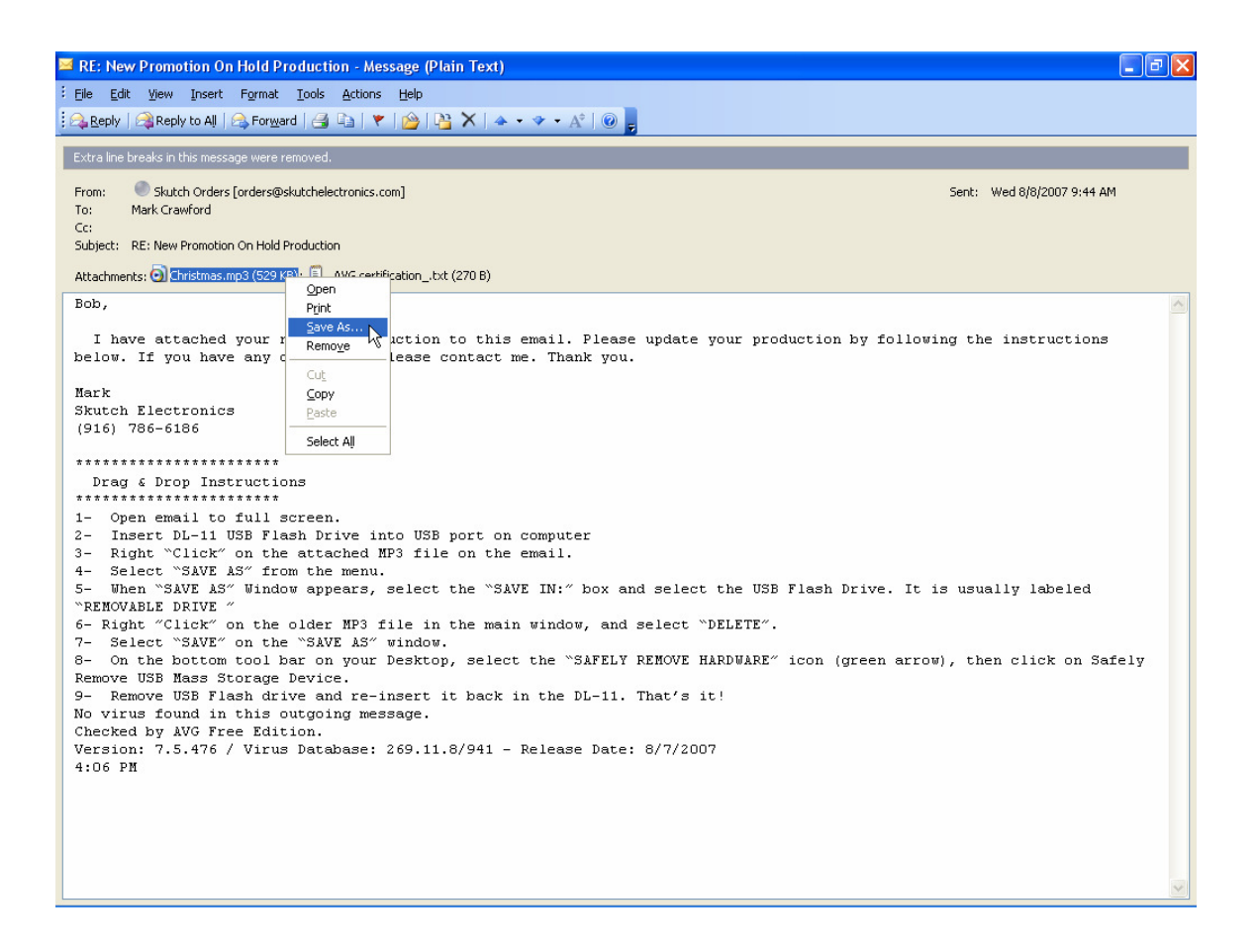

5- When "SAVE ATTACHMENT" Window appears, select the "SAVE IN:" box and navigate to the USB Flash Drive. It is usually labeled "REMOVABLE DRIVE". If you see the file POHU.POD, you have the correct drive selected.

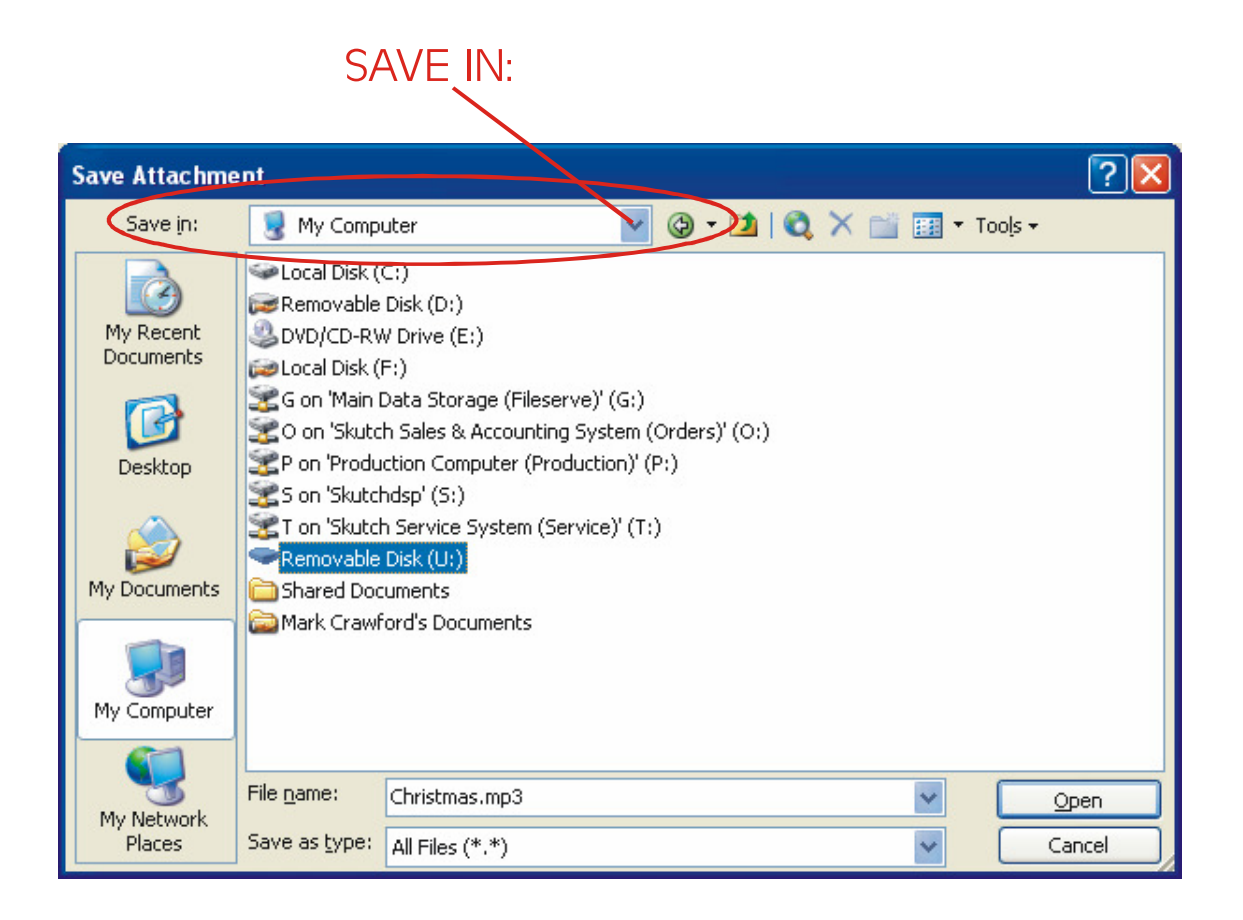

6- Right "Click" on the older MP3 file in the main window, and select "DELETE".

| Save Attachment        |                       |                                                                                                    |   |  |   |       |                             |       |
|------------------------|-----------------------|----------------------------------------------------------------------------------------------------|---|--|---|-------|-----------------------------|-------|
| Save in:               | 🖙 Removable Disk (U:) |                                                                                                    |   |  | X | 🍟 🎫 🝷 | Too <u>l</u> s <del>+</del> |       |
| Ò                      | Generic.r             | Select                                                                                                    |   |  |   |       |                             |       |
| My Recent<br>Documents |                       | <u>O</u> pen<br><u>P</u> lay                                                                                          |   |  |   |       |                             |       |
| Desktop                |                       | Add to <u>Wi</u> ndows Media Player list<br>Play with Windows Media Player<br>Scan with <u>A</u> VG Free<br>Open With | • |  |   |       |                             |       |
|                        | -                     | Send To                                                                                                    | • |  |   |       |                             |       |
| My Documents           |                       | Cu <u>t</u><br><u>C</u> opy                                                                                           |   |  |   |       |                             |       |
|                        |                       | Create Shortcut                                                                                                    |   |  |   |       |                             |       |
| My Computer            |                       | Delete<br>Rena <u>m</u> e                                                                                             |   |  |   |       |                             |       |
| Mu Nebuerk             | File <u>n</u> ame:    | Properties                                                                                                    |   |  |   | ~     |                             | ave   |
| Places                 | Save as <u>t</u> ype: | All Files (*.*)                                                                                                    |   |  |   | ~     |                             | ancel |

7- Select "SAVE" on the "SAVE ATTACHMENT" window.

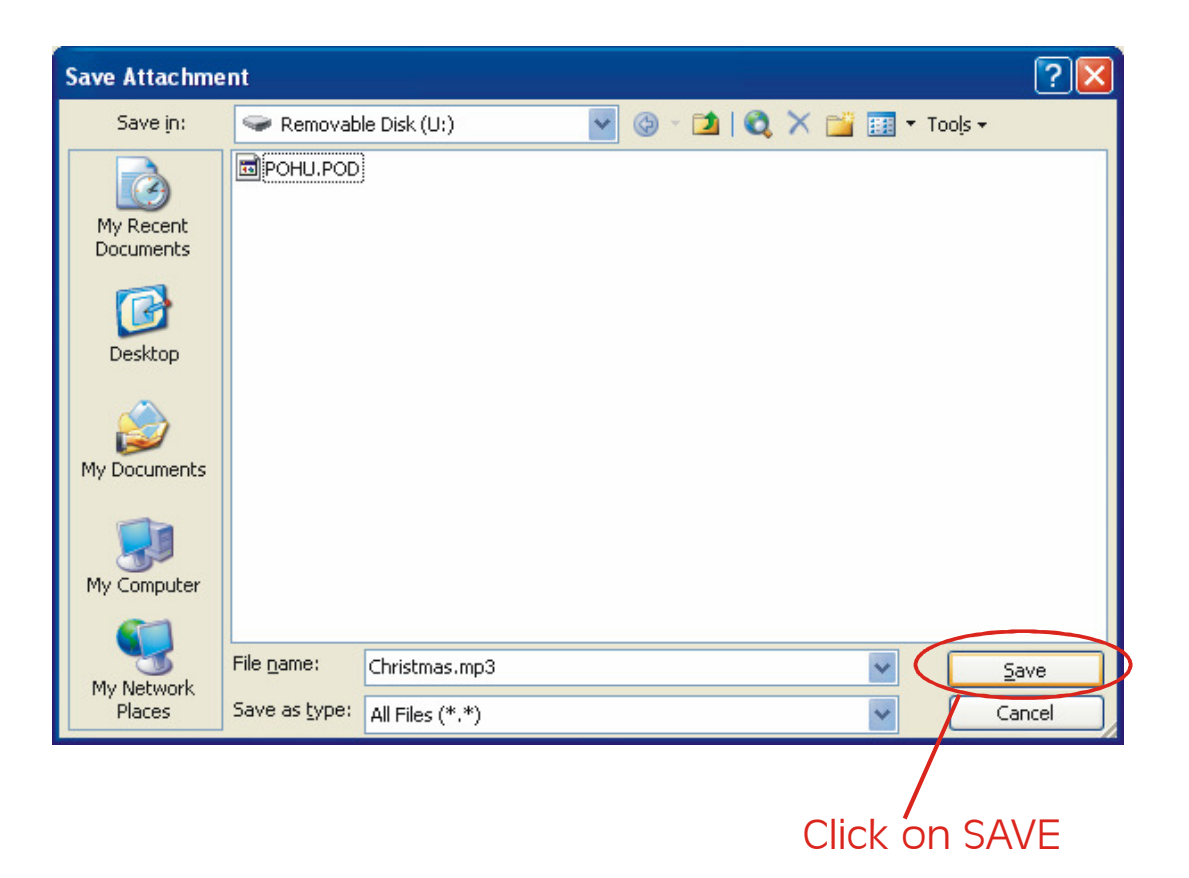

8- On the bottom tool bar on your Desktop, select the "SAFELY REMOVE HARDWARE" icon (green arrow), then click on Safely Remove USB Mass Storage Device.

9- Remove USB Flash drive and re-insert it back in the DL-11. That's it!

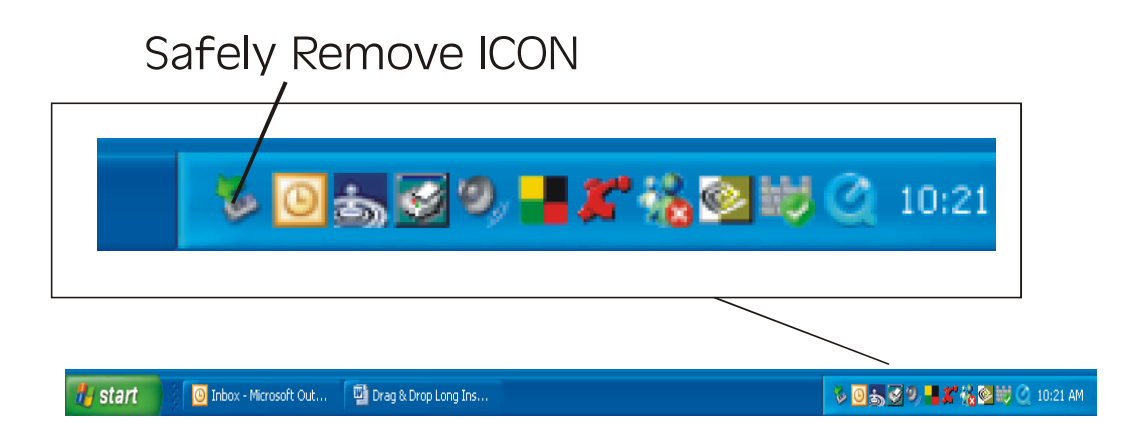